## Serveur ZIMBRA

#### Installation Ubuntu

Tout d'abord on fait l'installation de Ubuntu. On sélectionne la langue souhaitée et on appuie sur entrée pour valider.

| 55 CF                  |                                                                                                    |        |
|------------------------|----------------------------------------------------------------------------------------------------|--------|
| Willkommen! Bienvenue! | Welcome! Добро пожаловать! Welkom!                                                                                                    | [Help] |
| Utilisez les flèches H | AUT et BAS, et ENTRÉE pour sélectionner la langue d'installation                                                                                                    |        |
| UTILISEZ IES TIECHES H | <pre>U et eHs, et eniket pour selectionner la langue o installation [ Asturianu [ Asturianu [ Bahasa Indonesia [ Català [ Deutsch [ English (UK) [ Español [ Hrvatski [ Lietuviškai [ Lietuviškai [ Lietuviškai [ Norsk bokmål [ Polski [ Svenska [ Čeština [ Ešληpu ků [ Беларуская ] Русски [ Українська</pre> |        |
|                        |                                                                                                    |        |
|                        |                                                                                                    |        |

On sélectionne continuer sans faire de mise à jour puis entrée:

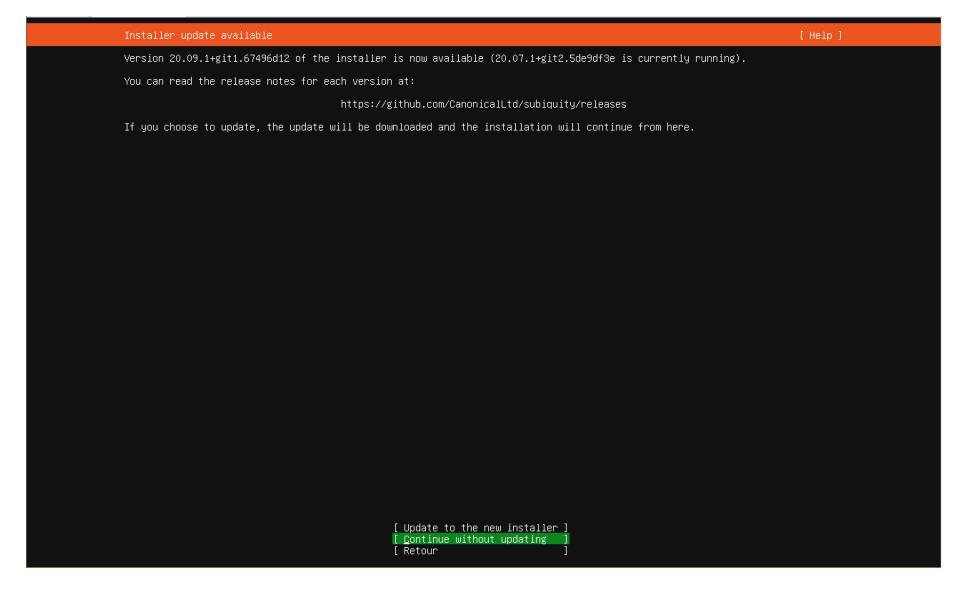

Si vous utilisez un proxy entrez son adresse IP puis terminé :

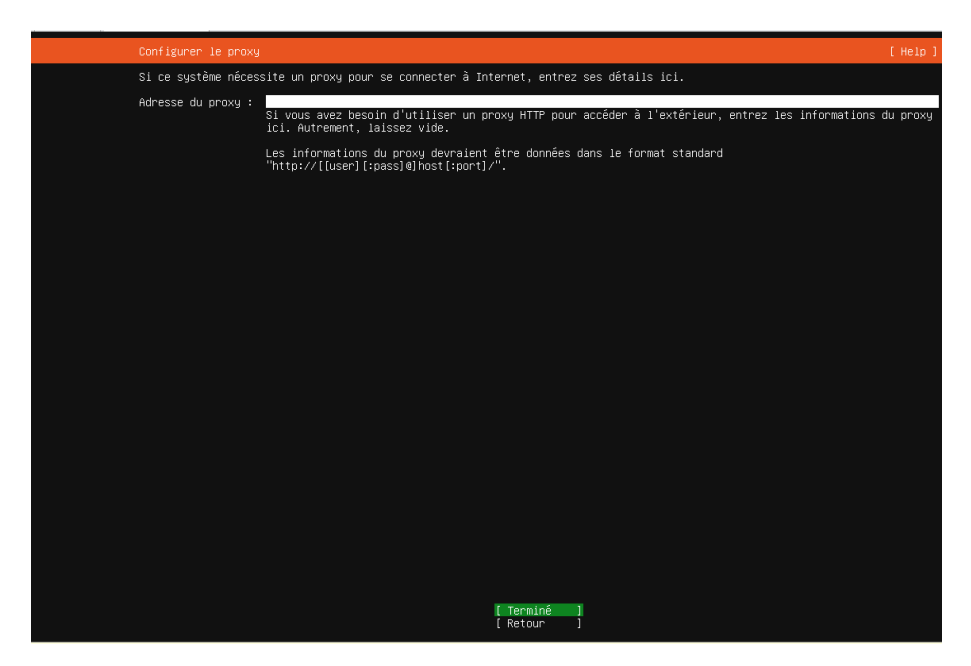

Remplissez les champs ci-dessous en fonction du contexte :

| Configuration du profil                                                     |                                                                                       | [Help]         |
|-----------------------------------------------------------------------------|---------------------------------------------------------------------------------------|----------------|
| Enter the username and passworc<br>configure SSH access on the nex<br>sudo. | you will use to log in to the system.<br>It screen but a password is still needed     | You can<br>for |
| Votre nom :                                                                 | Zimbra-server                                                                         |                |
| Le nom de cette machine:                                                    | <mark>Zimbra</mark><br>Le nom qu'il utilise pour communiquer<br>d'autres ordinateurs. | avec           |
| Choisir un nom d'utilisateur :                                              | ulsio                                                                                 |                |
| Choisir un mot de passe :                                                   | жжж                                                                                   |                |
| Confirmer votre mot de passe:                                               | ***                                                                                   |                |
|                                                                             | [ <u>I</u> erminé]                                                                    |                |

On installe vim et openssh server grâce à cette commande :

root@zimbra:~# apt-get install vim openssh-server\_

Ensuite on installe la source de zimbra grâce à cette commande

root@zimbra:~# wget https://files.zimbra.com/downloads/8.8.15\_GA/zcs–8.8.15\_GA\_3869.UBUNTU18\_64.2019 0918004220.tgz

Ensuite on dezip le fichier qu'on vient d'installer en tapant la commande suivante :

root@zimbra:~# tar xzvf zcs-8.8.15\_GA\_3869.UBUNTU18\_64.20190918004220.tgz\_

#### Ensuite on fait la commande suivante : cd zcs-8.8.12\_GA\_3794.UBUNTU18\_64.20190329045002

Ensuite on édite le fichier /etc/resolv.conf :

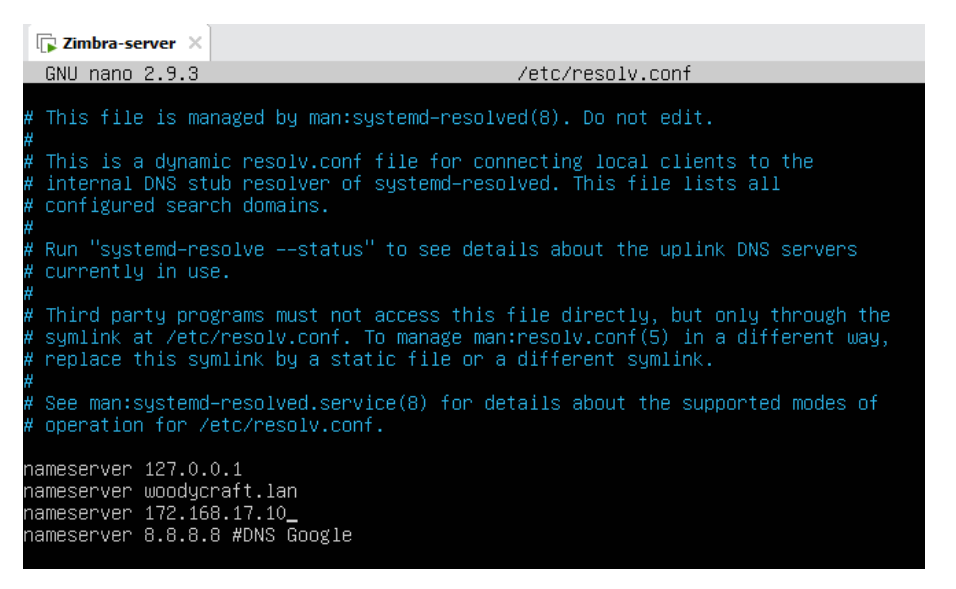

Puis le fichier /etc/network/interfaces en fonction du contexte

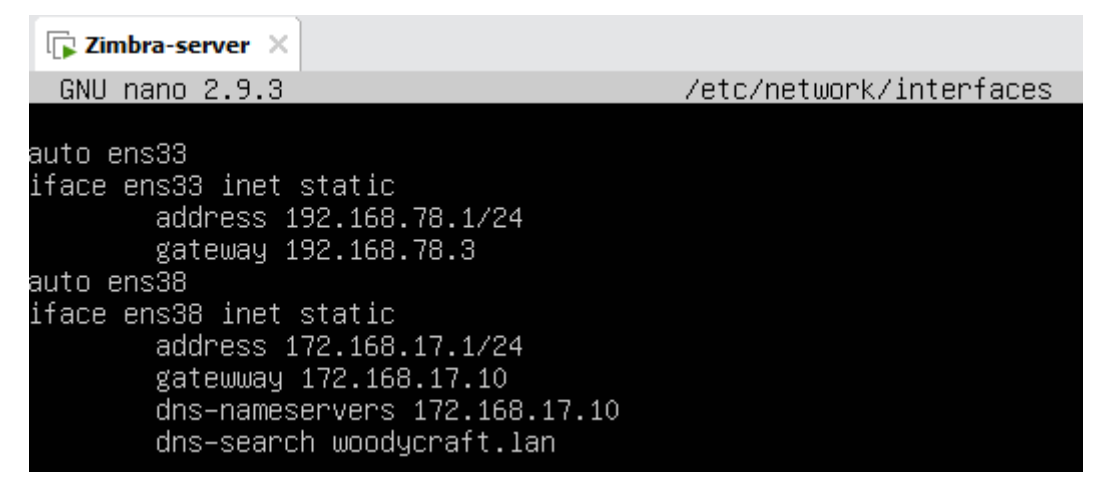

Puis on tape la commande suivante et on fait y et entrée : sudo <code>./install.sh</code>

On accepte donc la licence Zimbra en faisant y comme ci-dessous :

| Do you agree with the terms of the software license agreement? [N] y                                                                                                    |
|----------------------------------------------------------------------------------------------------|
|                                                                                                    |
| Jse Zimbra's package repository [Y] y                                                                                                    |
| Harning: apt−key output should not be parsed (stdout is not a terminal)<br>Importing Zimbra GPG key<br>'                                                                                                    |
| configuring package repository                                                                                                    |
| Checking for installable packages                                                                                                    |
| Found zimbra-core (local)<br>Found zimbra-ldap (local)<br>Found zimbra-logger (local)<br>Found zimbra-mta (local)<br>Found zimbra-snmp (local)<br>Found zimbra-store (local)<br>Found zimbra-spel (local)<br>Found zimbra-spell (local)<br>Found zimbra-spell (local)<br>Found zimbra-proxy (local)<br>Found zimbra-proxy (local)<br>Found zimbra-imapd (local)<br>Found zimbra-imapd (local)<br>Found zimbra-apatch (repo)<br>Found zimbra-mta-patch (repo)<br>Found zimbra-proxy-patch (repo) |
| Select the packages to install                                                                                                    |
| Install zimbra-ldap [Y] y                                                                                                    |

On nous demande d'installer plusieurs paquets on les accepte donc tous. Sauf zimbra-imapd (BETA). Vous devez ensuite accepter les modifications du système : The system will be modified. Continue? [N] Y

Une erreur peut survenir à ce moment-là comme ci-dessous : Pour régler celle-ci il suffit de reconfigurer le domaine :

| 🕞 Zimbra-server 🗙                                                                                                    |
|----------------------------------------------------------------------------------------------------|
| <pre>zimbra-common-core-libs<br/>zimbra-core<br/>zimbra-ldap<br/>zimbra-logger<br/>zimbra-mta<br/>zimbra-mta<br/>zimbra-mbox-cone<br/>zimbra-mbox-war<br/>zimbra-mbox-war<br/>zimbra-mbox-service<br/>zimbra-mbox-service<br/>zimbra-mbox-service<br/>zimbra-mbox-store-libs<br/>zimbra-mbox-admin-console-war<br/>zimbra-store<br/>zimbra-spell<br/>zimbra-proxy<br/>zimbra-proxy<br/>zimbra-imapd<br/>done</pre> |
| Installing extra packages (5):<br>zimbra-drive<br>zimbra-patch<br>zimbra-patch<br>zimbra-proxy-patch<br>zimbra-chat<br>done                                                                                                    |
| Running Post Installation Configuration:<br>Operations logged to /tmp/zmsetup.20210121–084336.log<br>Installing LDAP configuration databasedone.<br>Setting defaults                                                                                                    |
| DNS ERROR resolving MX for zimbra.woodycraft.lan<br>It is suggested that the domain name have an MX record configured in DNS<br>Change domain name? [Yes] y<br>Create domain: [zimbra.woodycraft.lan] _                                                                                                    |

### Configurer le client Zimbra

Allez sur le lien suivant et sélectionner la version qui convient à votre ordinateur https://www.zimbra.com/downloads/zimbra-desktop/

Et ouvrez le setup.

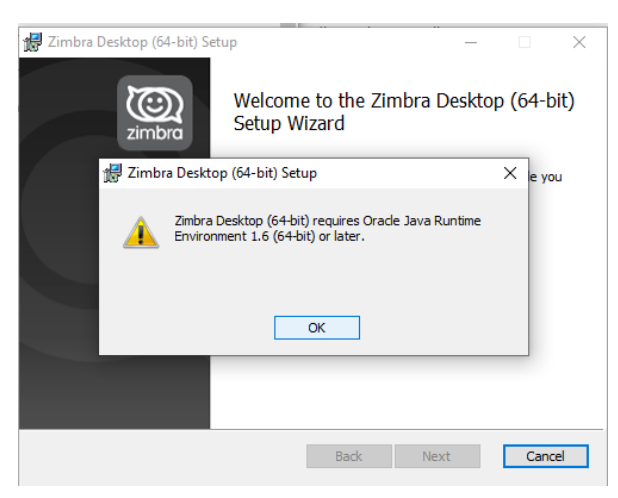

On remarque qu'il nous faut Oracle java runtime environnement 1.6

Donc on va sur le lien suivant et on choisit celui qui :

https://www.java.com/fr/download/manual.jsp

On lance le setup et on appuie sur installer puis appuyez sur fermer On relance le setup de zimbra pour qu'il prenne en compte java Puis on clique sur suivant et on accepte les conditions d'utilisations et next :

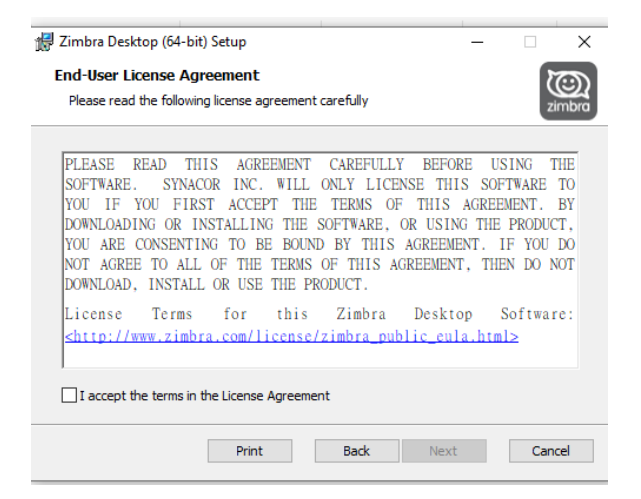

On choisit l'emplacement du fichier et on clique sur next :

| 😥 Zimbra Desktop (64-bit) Setup                                               | _    |       | Х    |
|-------------------------------------------------------------------------------|------|-------|------|
| Destination Folder                                                            |      | 20    | 9    |
| Click Next to install to the default folder or dick Change to choose another. |      |       | nbra |
| Install Zimbra Desktop (64-bit) to:                                           |      |       |      |
| C:\Program Files\Zimbra\Zimbra Desktop\                                       |      |       |      |
| Change                                                                        |      |       |      |
|                                                                               |      |       |      |
|                                                                               |      |       |      |
|                                                                               |      |       |      |
|                                                                               |      |       |      |
| Back                                                                          | Next | Cance | 9    |

#### Puis installer et oui

| 妃 Zimbra Desktop (64-bit) Setup —                                                                                                    |     | ×           |
|----------------------------------------------------------------------------------------------------|-----|-------------|
| Ready to install Zimbra Desktop (64-bit)                                                                                                    | Z   | ()<br>imbra |
| Click Install to begin the installation. Click Back to review or change any of you<br>installation settings. Click Cancel to exit the wizard. | r   |             |
|                                                                                                    |     |             |
|                                                                                                    |     |             |
| Back                                                                                                    | Can | cel         |

# L'installation est terminée appuyer sur finish :

| 🞲 Zimbra Desktop (64-bit) Set | qu                                     | _          |        | ×  |
|-------------------------------|----------------------------------------|------------|--------|----|
| zimbra                        | Completed the Zimbra D<br>Setup Wizard | esktop     | (64-bi | t) |
|                               | Click the Finish button to exit the Se | tup Wizaro | 1.     |    |
|                               | 🗹 Launch Zimbra Desktop                |            |        |    |
|                               | Back Fini                              | sh         | Cano   | el |